ミマモルメ保護者 アプリ画面メニュー内容

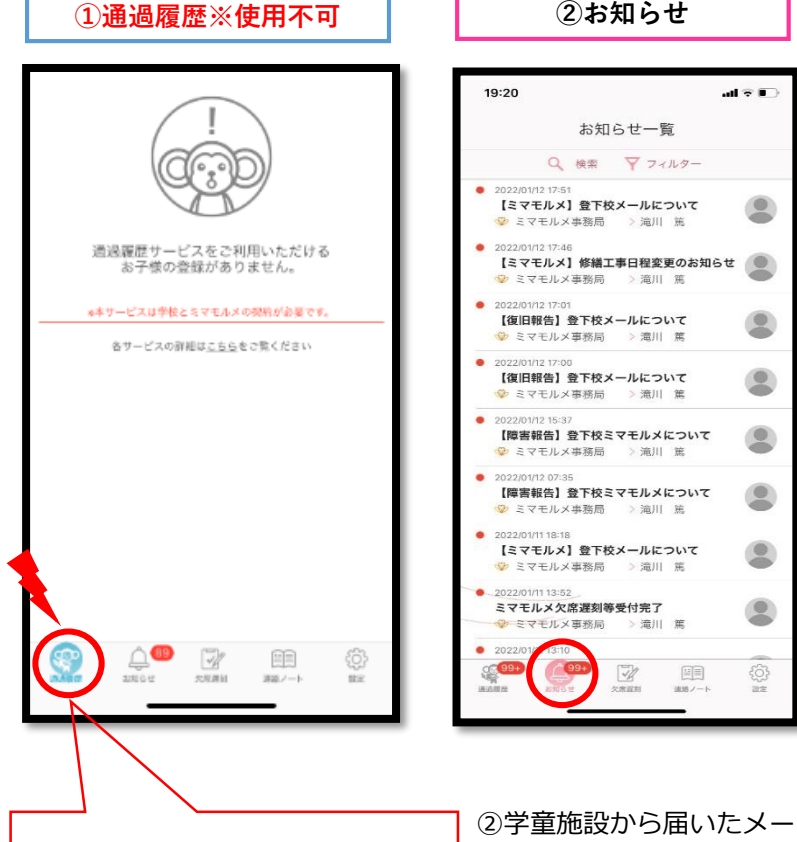

① 「通過履歴」の項目は学童 のタグでは、反応しませ んのでご注意を! ※小学校・有料タグをお持ち の方に対応した登下校通 知画面になります。

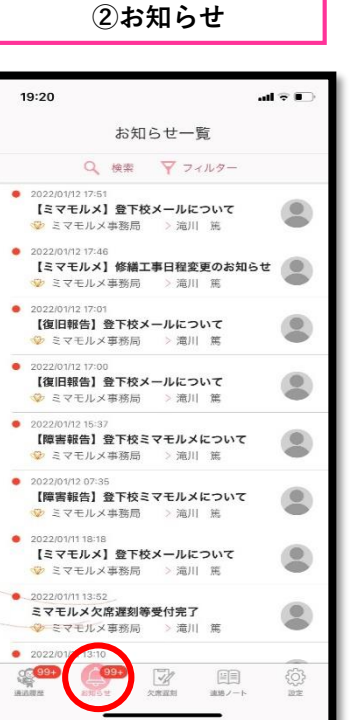

す。

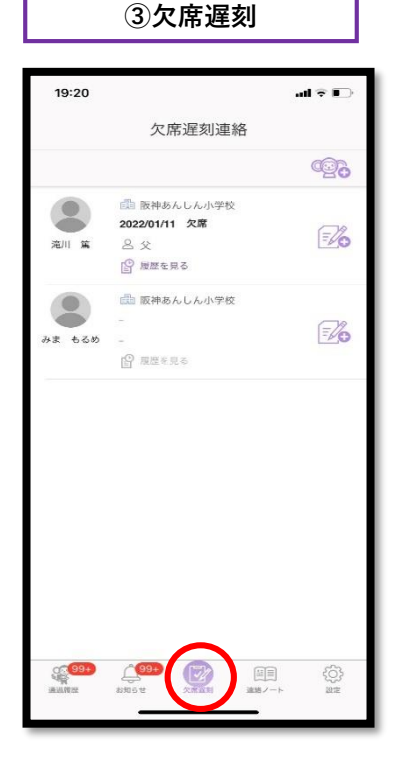

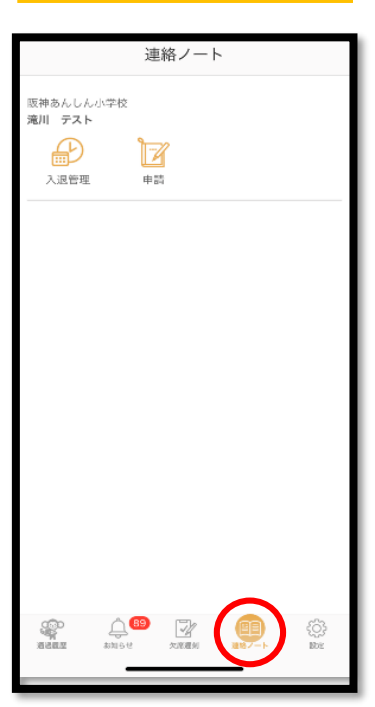

④連絡ノート

⑤設定

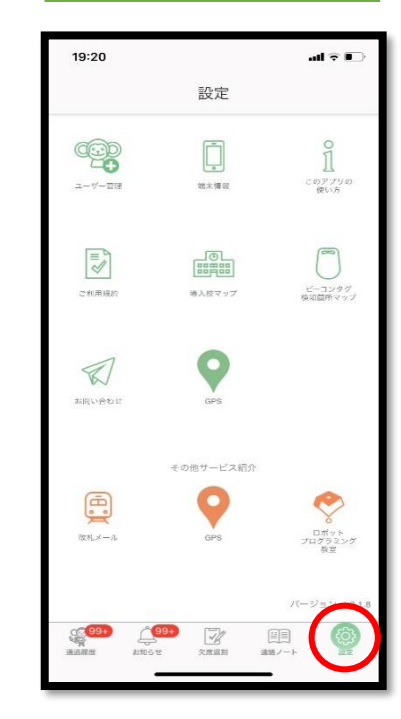

③学童施設への【欠席・ ルは「お知らせ」に届きま 遅刻・早退】などの連絡 を行うことができます。 ₩P2

④【入退管理】 にて利用時間の申請を行 うことができます。 【申請】 にて体温の入力などが行 えます。 **ЖР3** 

⑤各種設定が行えます。

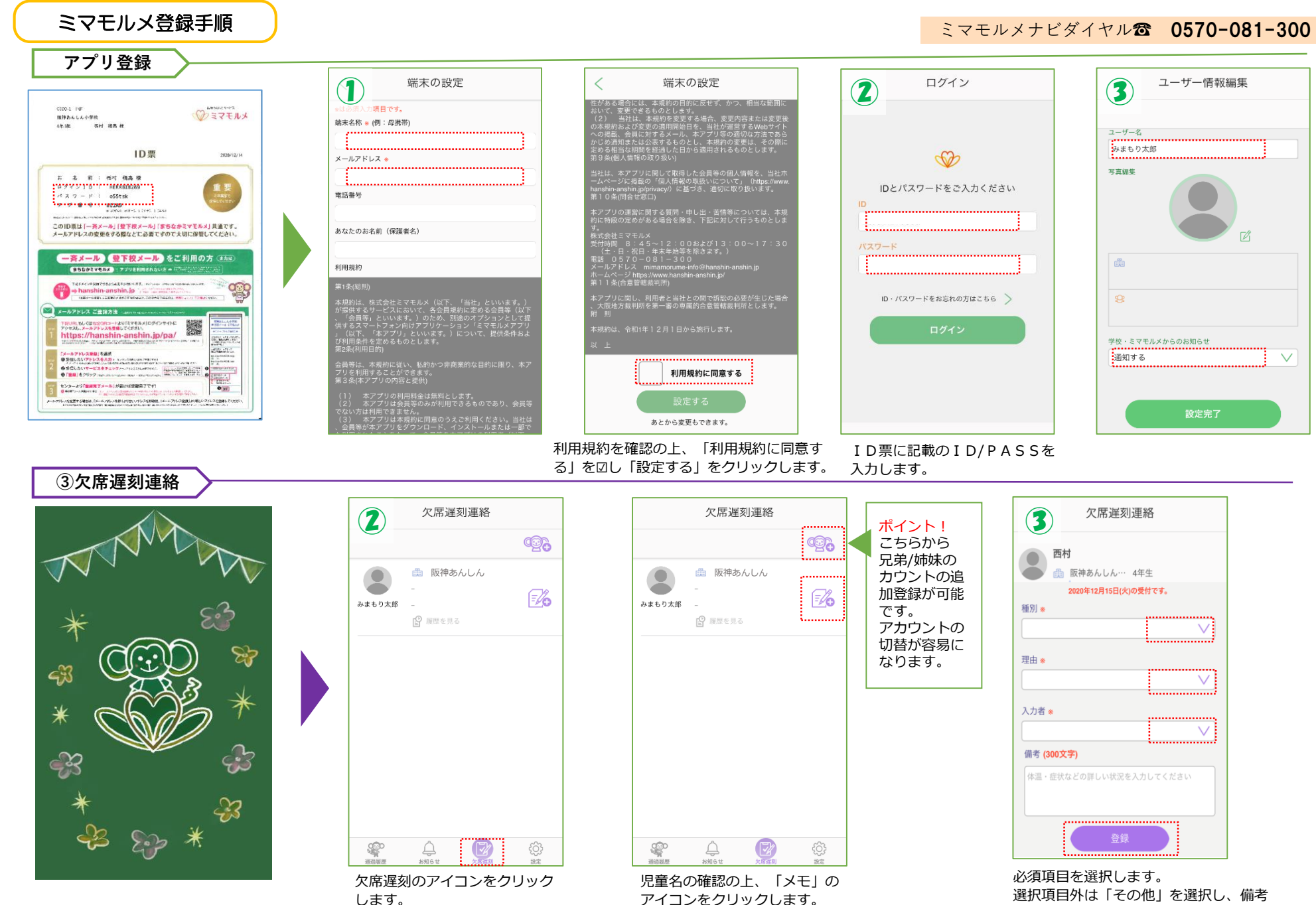

に記載します。 選択後は「登録」をクリックし完了です。 2

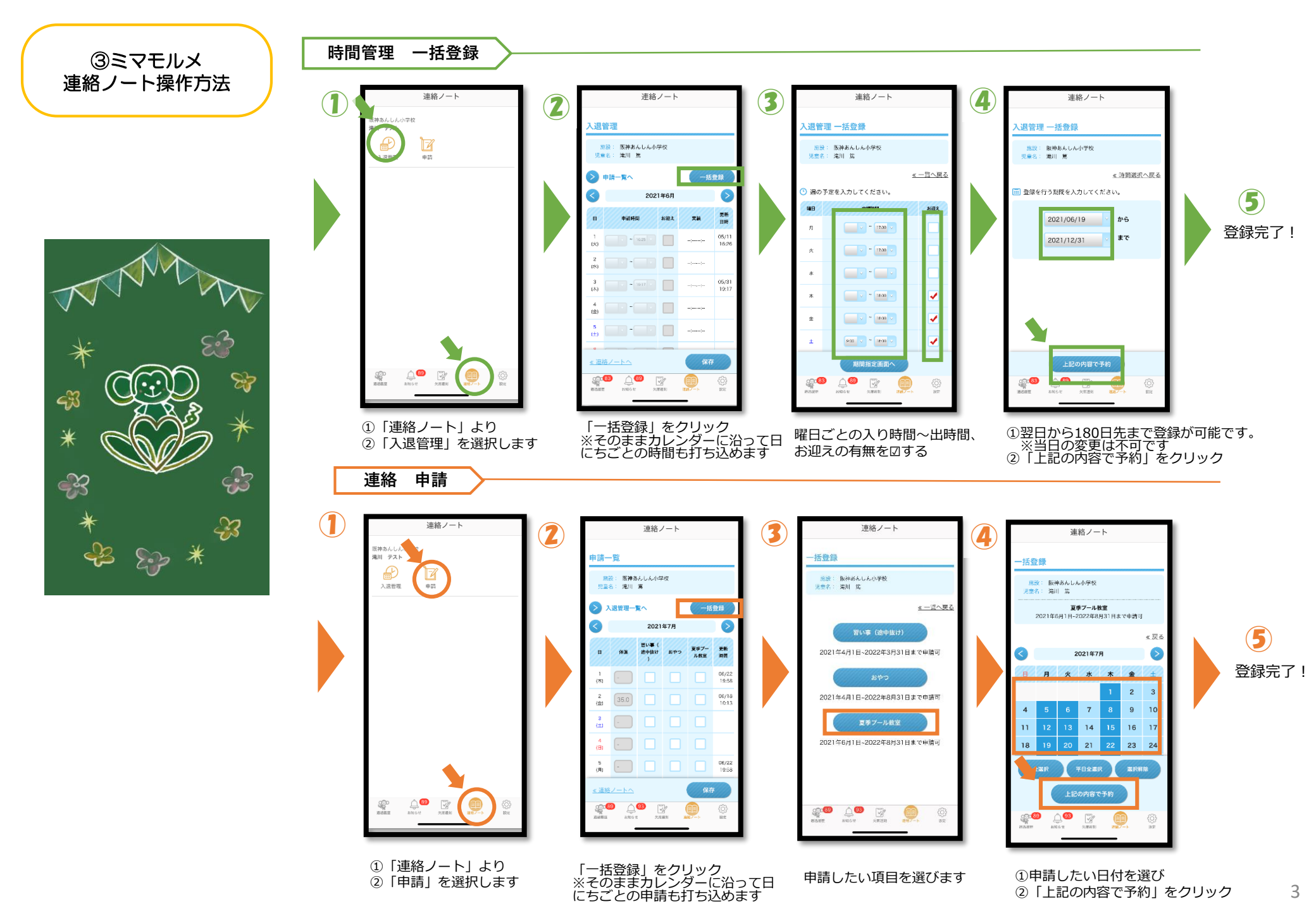